# ANDROID VIRTUAL DEVICE Installing

## 2.1 ANDROID VIRTUAL DEVICE

After creating the first Android application, we need to create an *Android Virtual Device* (AVD) to run it. First, on the top of the interface, select Tools, then Android, and then AVD Manager (Tools  $\rightarrow$  Android  $\rightarrow$  AVD Manager). The AVD Manager is similar to Fig. 2.10.

| • • •             | Create New Project                           |
|-------------------|----------------------------------------------|
| New F             | Project                                      |
| Configure you     | r new project                                |
| Application name: | My Application                               |
| Company Domain:   | my.android.example                           |
| Package name:     | example.android.my.myapplication <u>Edit</u> |
| Project location: | /Users/dwy/Desktop/MyApplication             |
|                   | Cancel Previous Next Finish                  |

Figure 2.5 First Step of creating an Android Application in Android Studio.

### **Mobile Applications Development**

#### Dr. Mazin A. Mohammed

Click "Create a virtual device"; the interface will be similar to Fig.

2.11. Choose *Phone* in the category list, and Nexus S as the device. Then click "Next."

In the second step of creating an AVD in Android Studio, you can choose the version of Android SDK which you want to use, as shown in Fig. 2.12. Then click "Next."

| •                                         | Create New Project                                                                                                    | ×             |
|-------------------------------------------|----------------------------------------------------------------------------------------------------|---------------|
| New Project                               |                                                                                                    |               |
| Select the form factors your app wil      | I run on                                                                                                    |               |
| Different platforms require separate SDKs |                                                                                                    |               |
|                                           |                                                                                                    |               |
| ☑ Phone and Tablet                        |                                                                                                    |               |
| Minimum SDK                               | API 21: Android 5.0 (Lollipop)                                                                                                    |               |
|                                           | Lower API levels target more devices, but have fewer features available. By targeting API 21 and<br>later, your app will run on approximately <b>0.0%</b> of the devices that are active on the Google Play<br>Store. Help me choose. |               |
| עד 🗔                                      |                                                                                                    |               |
| Minimum SDK                               |                                                                                                    |               |
| 🗌 Wear                                    |                                                                                                    |               |
| Minimum SDK                               |                                                                                                    |               |
| Glass (Not Installed)                     |                                                                                                    |               |
| Minimum SDK                               |                                                                                                    |               |
|                                           |                                                                                                    |               |
|                                           | Previous Next                                                                                                    | Cancel Finish |

Figure 2.6 First step of creating an Android application in Android Studio.

# **Mobile Applications Development**

| e                    |                | Create New Project           |                     |                      |
|----------------------|----------------|------------------------------|---------------------|----------------------|
| Add an activity to M | obile          |                              |                     |                      |
| Add No Activity      | Blank Activity | Blank Activity with Fragment | Fillscreen Activity | Google Maps Activity |
|                      |                |                              |                     |                      |
|                      |                |                              | Previous            | Next Cancel Finish   |

Figure 2.7 Second step of creating an Android application in Android Studio.

#### 30 Mobile Applications Development with Android

| •                             |                          | Create New Project         | ×      |
|-------------------------------|--------------------------|----------------------------|--------|
| Choose options for your new f | ile                      |                            |        |
|                               | Creates a new blank act  | tivity with an action bar. |        |
|                               | Activity Name:           | MainActivity               |        |
|                               | Layout Name:             | activity_main              |        |
|                               | Title:                   | MainActivity               |        |
|                               | Menu Resource Name:      | menu_main                  |        |
| Blank Activity                | The name of the activity | y class to create          | Einish |

# Figure 2.8 Last step of creating an Android application in Android Studio.

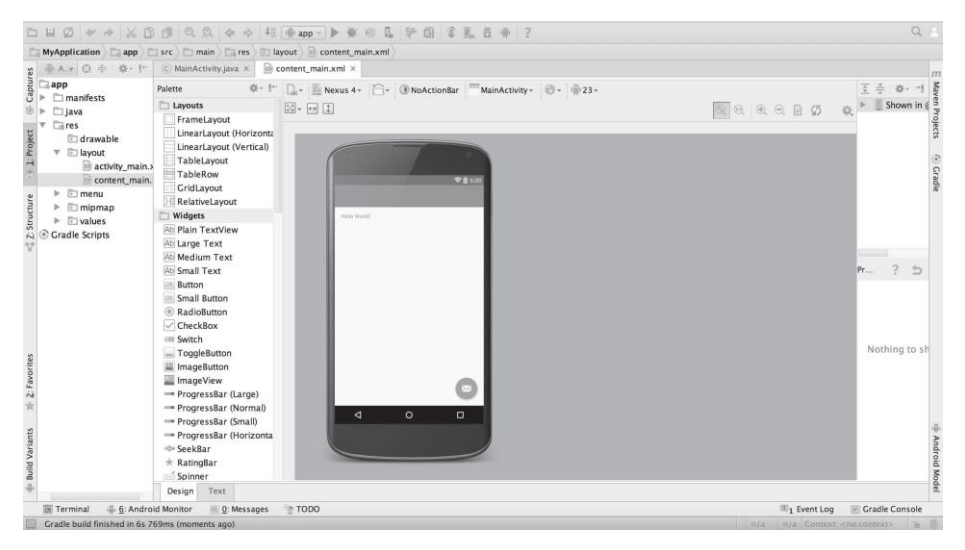

Figure 2.9 Interface of Android Studio with a new Android project.

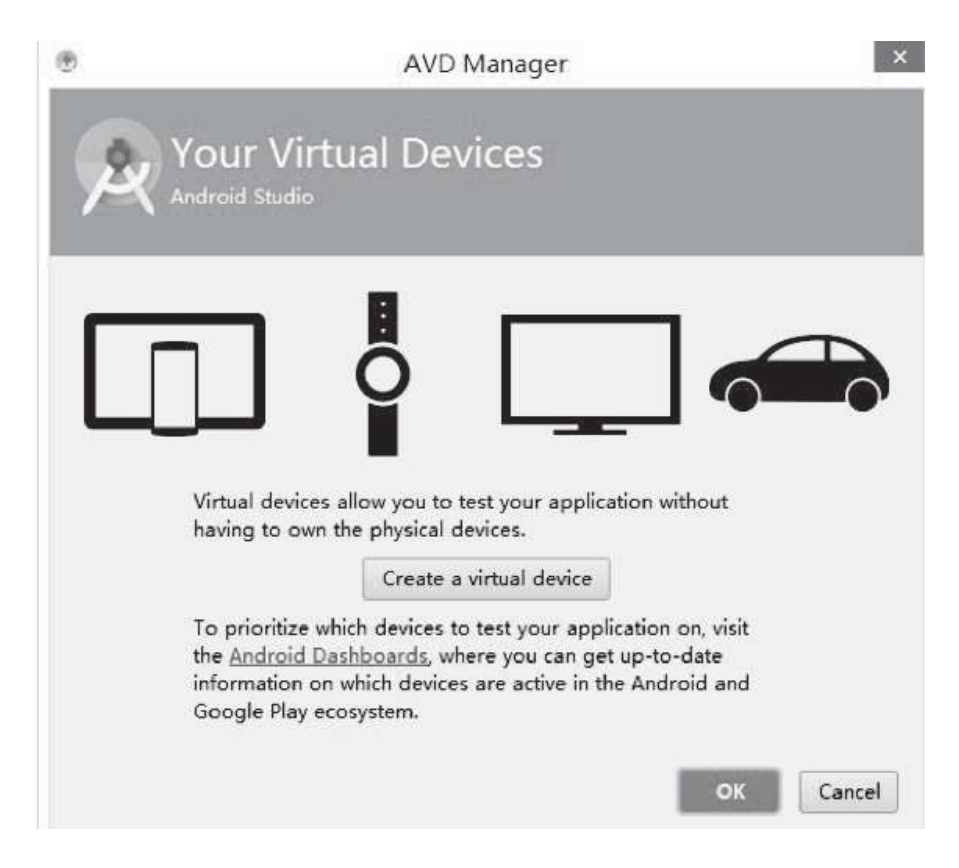

Figure 2.10 Android Virtual Device Manager in Android Studio.

In the last step of creating an AVD in Android Studio, you can change the name of the AVD you want to create, as shown in Fig. 2.13. Then click "Finish".

The AVD is created, as shown in Fig. 2.14. Then click the green arrow on the right side to start this virtual device. After waiting a while, the virtual device is started, as shown in Fig. 2.15.

Then run your Android application on this virtual device. Select the application created before, and then click the green arrow to that was run it. At last, the Android application runs on the virtual device, as shown in Fig. 2.16.

| _                             |                           |                      | Virtual                 | Device Configur | ation                        |
|-------------------------------|---------------------------|----------------------|-------------------------|-----------------|------------------------------|
| <b>elect Ha</b><br>hoose a de | rdware<br>vice definition |                      |                         |                 |                              |
|                               | Q.                        |                      |                         | $ \rightarrow $ | Nevue S                      |
| Category                      | Name =                    | Size                 | Resolution              | Density         | III Nexus S                  |
| тv                            | Nexus S                   |                      | 480x800                 | hdpi            |                              |
| Phone                         | Nexus One                 | 3.7*                 | 480x800                 | hdpi            | 480px<br>Size: normal        |
| Wear                          | Nexus 6                   | 5.96*                | 1440x2560               | 560dpi          | Ratio: long<br>Density: hdpi |
| Tablet                        | Nexus 5                   | 4.95*                | 1080x1920               | xxhdpi          | 4.0" 800px                   |
|                               | Nexus 4                   | 4.7*                 | 768×1280                | xhdpi           | f                            |
|                               | Galaxy Nexus              | 4.65*                | 720x1280                | xhdpi           |                              |
|                               | 5.4" FWVGA                | 5.4*                 | 480x854                 | mdpi            |                              |
| New Hard                      | ware Profile              | Import Hardw         | are Profiles            | <br>Ø           | Clone Device                 |
| New Hard                      | 5.4" FWVGA                | 5.4*<br>Import Hardw | 480x854<br>are Profiles | mdpi<br>        |                              |

Figure 2.11 First Step of Creating an Android Virtual Device in Android Studio -1.

| Release Name               | API Level =     | ABI<br>armeabi-v7a | Target<br>Android 5.0.1 | Lollipop                                 |
|----------------------------|-----------------|--------------------|-------------------------|------------------------------------------|
| Lollipop                   | 21              | x86                | Google APIs (Google In  |                                          |
| Lollipop Download          | 21              | x86_64             | Android SDK Platform :  | 6                                        |
| Lollipop Download          | 21              | х8б                | Android SDK Platform :  | API Level                                |
| Lollipop Download          | 21              | armeabi-v7a        | System Image armeabi    | 21                                       |
| Lollipop Download          | 21              | x86_64             | System Image x86_64 w   | Android                                  |
| <i>KitKat</i> Download     | 15              | armeabi-v7a        | Android SDK Platform -  | 5.0.1                                    |
| KitKat Download            | 15              | x86                | Android SDK Platform -  | Google Inc.                              |
| Jelly Bean Download        | 18              | armeabi-v7a        | Android SDK Platform -  | System Image                             |
| Jelly Bean Download        | 16              | x86                | Android SDK Platform -  | x86                                      |
| <i>ielly Bean</i> Download | 17              | armeabi-v7a        | Android SDK Platform 4  |                                          |
| A show downloadable        | a system images |                    | (5)                     | ? - See documentation for Android 5 APIs |

Figure 2.12 Second Step of Creating an Android Virtual Device in Android Studio -2.

| WD Name                            | Nexus 6 API 21             |                                                                       |                        |                       |  |
|------------------------------------|----------------------------|-----------------------------------------------------------------------|------------------------|-----------------------|--|
| Nexus S                            | 4.0" 480x800 hdpi          |                                                                       | Change                 | AVD Name              |  |
| Lollipop                           | Google APIs (Google        | Inc.) x86                                                             | Change                 | The name of this AVD. |  |
| Startup size<br>and<br>prientation | Scale:                     | Auto                                                                  |                        |                       |  |
| Emulated<br>Performance            | ☑ Use<br>□ Stor<br>You can | Host GPU<br>e a snapshot for faster sta<br>either use Host GPU or Sni | <b>rtup</b><br>apshots |                       |  |

Figure 2.13 Last Step of Creating an Android Virtual Device in Android Studio.

| <br>Name       | Resolution   | API | Target      | CPU/ABI | Size on Disk | Actions |
|----------------|--------------|-----|-------------|---------|--------------|---------|
| Nexus S API 21 | 480 × 800: h | 21  | Google APIs | ×86     | 650 MB       | ▶ / -   |
|                |              |     |             |         |              |         |

Figure 2.14 New Virtual Device in AVD Manager in Android Studio.

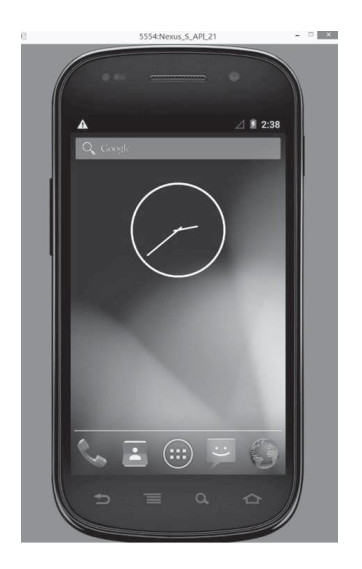

Figure 2.15 Android Virtual Device in Android Studio

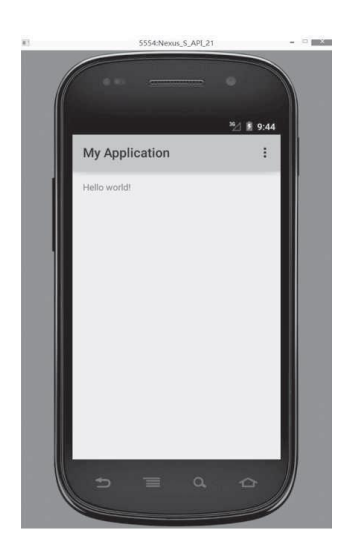

Figure 2.16 Android Application Running on the Android Virtual Device in Android Studio